# How to create custom WIM for HP G10 and G840 Workstation

In this post, I am going to create a custom WIM and ISO for HP machines. We will be providing the custom WIM to HP for factory imaging new hardware.

For this to work we need the following:

- 1. Windows 10 workstation Can be physical or virtual
- 2. PowerShell Execution Policy Unrestricted
- 3. Windows 10 ISO use VLSC image
- 4. Windows 10 ADK Download from here <u>https://learn.microsoft.com/en-us/windows-</u> hardware/get-started/adk-install -

| Download the ADK for                      | This ADK supports Windows 10, version 2004, and later versions of Windows 10            |
|-------------------------------------------|-----------------------------------------------------------------------------------------|
| Windows 10, version 2004:                 |                                                                                         |
| <ul> <li>Windows ADK for</li> </ul>       | Note: Before applying a more recent update to the Windows PE add-on, verify the pre-    |
| Windows 10, version                       | requisite Servicing Stack Update (SSU) in KB5026361 a has been applied first. See apply |
| 2004 🗠                                    | Windows update to the Windows PE media for how to apply SSU.                            |
| <ul> <li>Windows PE add-on for</li> </ul> |                                                                                         |
| the ADK, version 2004 🖉                   |                                                                                         |
|                                           |                                                                                         |

5. HP Drivers Pack for SCCM - <u>http://ftp.hp.com/pub/caps-</u>

<u>softpaq/cmit/HP\_Driverpack\_Matrix\_x64.html</u> - <u>https://ftp.hp.com/pub/softpaq/sp147001-</u> 147500/sp147159.exe

|                                                                                                    | Windows 11 64-bit, 22H2                                         | Windows 10 64-bit, 22H2                                         |
|----------------------------------------------------------------------------------------------------|-----------------------------------------------------------------|-----------------------------------------------------------------|
| HP Elite x360 1040 14 inch G10 2-in-1 Notebook<br>PC<br>HP Elite x360 830 13 inch G10 2-in-1 Notebook PC<br>HP EliteBook 1040 14 inch G10 Notebook PC<br>HP EliteBook 830 13 inch G10 Notebook PC<br>HP EliteBook 840 14 inch G10 Notebook PC<br>HP EliteBook 860 16 inch G10 Notebook PC<br>HP EliteBook 860 16 inch G10 Notebook PC<br>HP ZBook Firefly 14 inch G10 Mobile Workstation<br>PC<br>HP ZBook Firefly 16 inch G10 Mobile Workstation<br>PC | sp147160.exe<br>Release Notes: 05/24/2023,<br>includes UWP/HSAs | sp147159.exe<br>Release Notes: 05/24/2023,<br>includes UWP/HSAs |

6. WIMWITCH PowerShell Tool to create custom WIM and ISO – Download from here https://github.com/thenotoriousdrr/WIM-Witch/tree/master

For this test, I am using HP G10 machine running Windows 10 Entp x64.

**POWERSHELL POLICY** - Open PowerShell as Administrator and run this command Get-ExecutionPolicy – If the response is Unrestricted then you continue with next step. If the response is Restricted then run this command – Set-ExecutionPolicy Unrestricted and Press enter. Then run the command Get-ExecutionPolicy – make sure it is unrestricted.

| PS | C:\Users  |   | Get-ExecutionPolicy |
|----|-----------|---|---------------------|
| Un | restricte | d |                     |

We have all the files for step 3-5.

HP DRIVERS - Now extract HP drivers to a folder by running sp147159.exe

| 🙀 <u>adksetup.exe</u>                 | <u>15-Jul-2023 9:17 PM</u> | Application    | <u>1,889 KB</u>     |
|---------------------------------------|----------------------------|----------------|---------------------|
| 🅼 <u>sp147159.exe</u>                 | 15-Jul-2023 9:18 PM        | Application    | <u>1,766,953 KB</u> |
| 🚝 SW DVD9 Win Pro 10 22H2.6 64BIT Eng | <u>15-May-2023 4:12</u>    | WinRAR archive | <u>5,841,530 KB</u> |

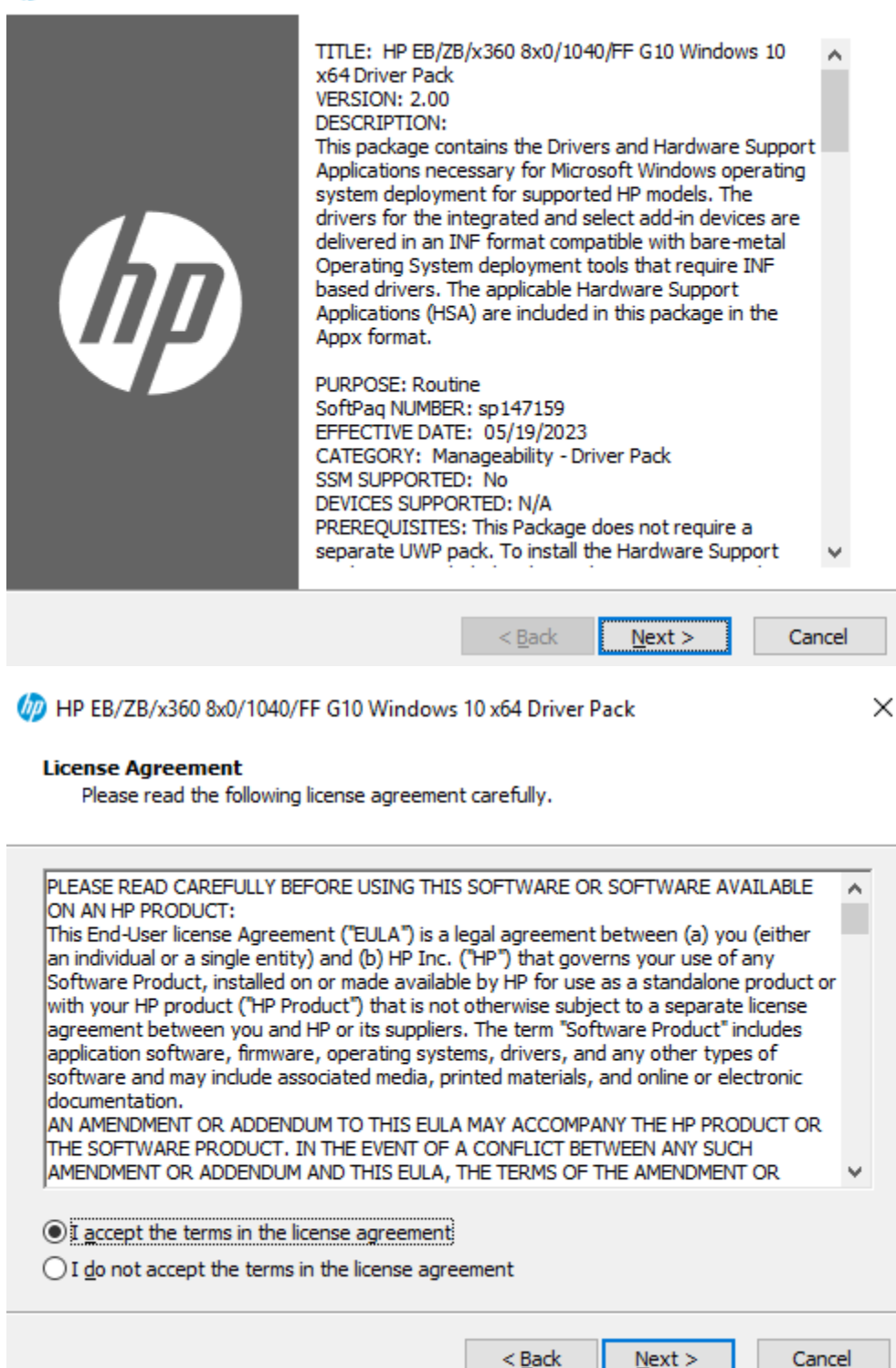

×

#### Location to Save Files

Where would you like to save your files?

| Please enter the folder where you want the<br>exist, it will be created for you. To continu | ese files saved.<br>e, click Next.                                                                                                    | If the folder do                                                                                                    | es not                                                                                                    |
|---------------------------------------------------------------------------------------------|----------------------------------------------------------------------------------------------------|----------------------------------------------------------------------------------------------------|----------------------------------------------------------------------------------------------------|
| Save files in folder:                                                                       |                                                                                                    |                                                                                                    |                                                                                                    |
| C: \HP\Drivers                                                                              |                                                                                                    |                                                                                                    |                                                                                                    |
|                                                                                             |                                                                                                    | d                                                                                                    | hange                                                                                                    |
|                                                                                             | < <u>B</u> ack                                                                                                    | <u>N</u> ext >                                                                                                    | Cancel                                                                                                    |
| HP EB/ZB/x360 8x0/1040/FF G10 Windows HP Softpaq Wrapper Completed                          | 10 x64 Driver Pa                                                                                                    | ack                                                                                                    | ×                                                                                                    |
| The HP Softpaq Wrapper has finished HP EE<br>x64 Driver Pack on your computer. To exit      | 3/ZB/x360 8x0/1<br>the wrapper, clic                                                                                                   | 040/FF G10 Wir<br>k Finish.                                                                                             | ndows 10                                                                                                    |
|                                                                                             | < <u>B</u> ack                                                                                                    | Finish                                                                                                    | Cancel                                                                                                    |
| Name<br>Audio<br>Chipset<br>Graphics<br>HSAs<br>Network<br>Other                            | Date mod<br><u>15-Jul-202</u><br><u>15-Jul-202</u><br><u>15-Jul-202</u><br><u>15-Jul-202</u><br><u>15-Jul-202</u><br><u>15-Jul-202</u> | ified T<br>23 9:24 PM F<br>23 9:24 PM F<br>23 9:24 PM F<br>23 9:24 PM F<br>23 9:24 PM F<br>23 9:24 PM F<br>23 9:24 PM F | ype<br><u>iile folder</u><br>i <u>ile folder</u><br>i <u>ile folder</u><br>i <u>ile folder</u><br>iile folder |

### ADK 2004 INSTALL

| 🕼 <u>adksetup.exe</u>                                                                                                    |                                                                                                    | <u>15-Jul-2023 9:17</u>                                                                                                    | 7 PM Applica                                                                                            | ation                                                                      |                                                 | <u>1,8</u> | <u>89 KB</u> |
|----------------------------------------------------------------------------------------------------|----------------------------------------------------------------------------------------------------|----------------------------------------------------------------------------------------------------|----------------------------------------------------------------------------------------------------|----------------------------------------------------------------------------|-------------------------------------------------|------------|--------------|
| 岁 Windows Assessment and Dep                                                                                                    | ployment Kit - Windows 10                                                                                                    | D                                                                                                    |                                                                                                    |                                                                            | _                                               |            | $\times$     |
| Specify Location                                                                                                    | on                                                                                                    |                                                                                                    |                                                                                                    |                                                                            |                                                 |            |              |
| <ul> <li>Install the Windows</li> </ul>                                                                                                    | Assessment and Deploy                                                                                                    | ment Kit - Windows 10                                                                                                    | to this computer                                                                                        |                                                                            |                                                 |            |              |
| Install Path:                                                                                                    |                                                                                                    |                                                                                                    |                                                                                                    |                                                                            |                                                 |            |              |
| C:\Program Files (x                                                                                                    | 86)\Windows Kits\10\                                                                                                    |                                                                                                    |                                                                                                    |                                                                            | Brows                                           | e          |              |
| <ul> <li>Download the Wind<br/>computer</li> </ul>                                                                                                | ows Assessment and De                                                                                                    | ployment Kit - Window                                                                                                    | s 10 for installatio                                                                                    | on on a sepa                                                               | arate                                           |            |              |
| Download Path:                                                                                                    |                                                                                                    |                                                                                                    |                                                                                                    |                                                                            |                                                 |            |              |
| C:\Users\Administr                                                                                                    | ator.RAMLAN\Downloads                                                                                                    | \Windows Kits\10\ADK                                                                                                    |                                                                                                    |                                                                            | Brows                                           | ie         |              |
| Estimated disk sp<br>Disk space availa                                                                                                    | bace required:<br>ble:                                                                                                    | 20                                                                                                    | 1.1 GB<br>04.4 GB                                                                                       |                                                                            |                                                 |            |              |
|                                                                                                    |                                                                                                    |                                                                                                    |                                                                                                    |                                                                            |                                                 |            |              |
|                                                                                                    |                                                                                                    |                                                                                                    |                                                                                                    | Next                                                                       |                                                 | Cance      | el 👘         |
| 岁 Windows Assessment and Dep                                                                                                    | ployment Kit - Windows 1                                                                                                    | 0                                                                                                    |                                                                                                    |                                                                            | —                                               |            | $\times$     |
| Windows Kits                                                                                                    | Privacy                                                                                                    |                                                                                                    |                                                                                                    |                                                                            |                                                 |            |              |
| Tell me more about the M<br>Send anonymous usage<br>Yes<br>No<br>* Participation applies to<br>Privacy Statement                                  | o all Windows Kits instal                                                                                                    | e Windows 10 Kits?<br>led on this computer.                                                                                                    | iced by you will b                                                                                      | e collected.                                                               | nproven                                         | ients      |              |
|                                                                                                    |                                                                                                    |                                                                                                    |                                                                                                    |                                                                            |                                                 |            |              |
|                                                                                                    |                                                                                                    |                                                                                                    | Back                                                                                                    | Next                                                                       |                                                 | Cance      | el           |
| 岁 Windows Assessment and De                                                                                                    | ployment Kit - Windows 1                                                                                                    | 0                                                                                                    |                                                                                                    |                                                                            | _                                               |            | ×            |
| License Agree                                                                                                    | ment                                                                                                    |                                                                                                    |                                                                                                    |                                                                            |                                                 |            |              |
| You must accept the ter<br>Terms, click Decline.                                                                                                  | rms of this agreement to                                                                                                    | o continue. If you do no                                                                                                    | t accept the Micro                                                                                      | osoft Softwa                                                               | are Licen                                       | ise        |              |
| MICROSOFT S                                                                                                    | SOFTWARE LIC                                                                                                    | ENSE TERMS                                                                                                    |                                                                                                    |                                                                            |                                                 | ^          |              |
| MICROSOFT WINDOWS 10                                                                                                    | INDOWS ASSESS                                                                                                    | MENT AND DEP                                                                                                    | LOYMENT K                                                                                               | IT (ADK                                                                    | ) FOR                                           |            |              |
| MICROSOFT W                                                                                                    | INDOWS HARDW                                                                                                    | /ARE LAB KIT (H                                                                                                    | ILK) FOR WI                                                                                             | NDOWS                                                                      | 10                                              |            |              |
| MICROSOFT W                                                                                                    | INDOWS DRIVER                                                                                                    | R KIT (WDK) FOR                                                                                                    |                                                                                                    | 5 10                                                                       |                                                 |            |              |
| These license terms a<br>They apply to the soft<br>extent such services o<br>different terms apply<br>software or services).<br>BY USING THE SOFT | re an agreement betwe<br>tware named above and<br>or updates are accompa<br>prospectively and do no<br>IF YOU COMPLY WITH<br>WARE, YOU ACCEPT TH | een you and Microsoft of<br>d any Microsoft service<br>nnied by new or additio<br>ot alter your or Microso<br>THESE LICENSE TERM<br>IESE TERMS. | Corporation (or o<br>s or software upo<br>nal terms, in whi<br>oft's rights relation<br>4S, YOU HAVE TH | ne of its aff<br>dates (excep<br>ich case tho<br>g to pre-upo<br>HE RIGHTS | iliates).<br>pt to the<br>se<br>dated<br>BELOW. |            |              |
| 1. INSTALLATION                                                                                                    | AND USE RIGHTS.                                                                                                    |                                                                                                    |                                                                                                    |                                                                            |                                                 |            |              |
| i.<br>solely for                                                                                                    | You may install and use<br>the purpose of deployi                                                                                                | any number of copies                                                                                                    | of the software<br>sing system quali                                                                    | on your dev<br>ty and evalu                                                | vices<br>uating                                 | ~          |              |

Back Accept Decline

\_

# Select the features you want to install

Click a feature name for more information.

| Application Compatibility Tools                              | Volume Activation Management Tool                         |
|--------------------------------------------------------------|-----------------------------------------------------------|
| Deployment Tools                                             | (VAMT)                                                    |
| ☑ Imaging And Configuration Designer (ICD)                   | Size: 11.1 MB                                             |
| ✓ Configuration Designer                                     | Tools to automate and manage activation of Windows,       |
| ✓ User State Migration Tool (USMT)                           | Windows Server, and Office.                               |
| Volume Activation Management Tool (VAMT)                     | To use VAMT cmdlets, <u>PowerShell 3.0</u> must also be   |
| ✓ Windows Performance Toolkit                                | installed.                                                |
| Microsoft User Experience Virtualization (UE-V) Template Ger | VAMT requires a connection to SQL Server, version 2008 or |
| Microsoft Application Virtualization (App-V) Sequencer       | later (including Express edition).                        |
| Microsoft Application Virtualization (App-V) Auto Sequencer  |                                                           |
| Media eXperience Analyzer                                    |                                                           |
| ✓ Windows IP Over USB                                        |                                                           |
|                                                              |                                                           |
|                                                              | Estimated disk space required: 1.0 GB                     |
|                                                              | Disk space available: 204.4 GB                            |
| < >>                                                         |                                                           |
|                                                              | Back Install Cancel                                       |
| 👹 Windows Assessment and Deployment Kit - Windows 10         | - 🗆 X                                                     |

## Welcome to the Windows Assessment and Deployment Kit -Windows 10!

Launch the Getting Started Guide

Learn more about Windows Assessment and Deployment Kit - Windows 10 and how it can help you design and deploy Windows, and help you build high quality experiences.

| _ |     |
|---|-----|
|   | 000 |
|   | USE |
| _ | _   |

Windows Assessment and Deployment Kit - Windows 10

Microsoft Corporation

15-Jul-2023

1.13 GB 10.1.19041.1

WIMWITCH TOOL - Download the tool and Open PowerShell as Admin and run .\wimwitch.ps1

| Administrator: Windows PowerShell                                                                                                    | _                                                                                                    | × |
|----------------------------------------------------------------------------------------------------|----------------------------------------------------------------------------------------------------|---|
|                                                                                                    | *****                                                                                                    |   |
| ***** Starting WIM Witch *****                                                                                                    |                                                                                                    |   |
| version 3.4.6                                                                                                    |                                                                                                    |   |
|                                                                                                    | *****                                                                                                    |   |
| WIM Witch starting in C:\hp<br>Checking for installation status                                                                                                    |                                                                                                    |   |
| WIM Witch is installed                                                                                                    |                                                                                                    |   |
| Remediating for missing folders if they exist                                                                                                    |                                                                                                    |   |
| Created folder: Configs                                                                                                    |                                                                                                    |   |
| Created folder: jobs                                                                                                    |                                                                                                    |   |
| Created folder: logging<br>Created folder: Mount                                                                                                    |                                                                                                    |   |
| Created folder: Staging                                                                                                    |                                                                                                    |   |
| Created folder: updates<br>Created folder: imports                                                                                                    |                                                                                                    |   |
| Created folder: imports\WIM                                                                                                    |                                                                                                    |   |
| Created folder: imports\DotNet                                                                                                    |                                                                                                    |   |
| Created folder: Autopilot<br>Created folder: backup                                                                                                    |                                                                                                    |   |
| Preflight complete. Starting WIM Witch                                                                                                    |                                                                                                    |   |
| 07/15/2023 21:43:45 Information - Updates fo<br>07/15/2023 21:43:45 Information - Staging fo                                                                                                    | lder exists<br>Ider evists                                                                                                    |   |
| 07/15/2023 21:43:45 Information - Mount fold                                                                                                    | er exists                                                                                                    |   |
| 07/15/2023 21:43:45 Information - Completed                                                                                                    | IMs folder exists                                                                                                    |   |
| 07/15/2023 21:43:45 Information - Configs fo<br>07/15/2023 21:43:45 Information - PowerShell                                                                                                    | lder exists<br>v5 or greater installed.                                                                                                    |   |
| 07/15/2023 21:43:45 Information - Plenty of                                                                                                    | HDD space available!                                                                                                    |   |
|                                                                                                    |                                                                                                    |   |
| Directory: C:\hp                                                                                                    |                                                                                                    |   |
| Moda lastUnitaTima lano                                                                                                    | th Name                                                                                                    |   |
|                                                                                                    |                                                                                                    |   |
|                                                                                                    | <br>Temn                                                                                                    |   |
| d 15-Jul-2023 9:43 PM<br>07/15/2023 21:43:45 Information - This sessi                                                                                                    | Temp<br>on is running as admin                                                                                                    |   |
| d 15-Jul-2023 9:43 PM<br>07/15/2023 21:43:45 Information - This sessi<br>07/15/2023 21:43:45 Information - This is a                                                                                                    | Temp<br>on is running as admin<br>64 bit PowerShell session                                                                                                    |   |
| d 15-Jul-2023 9:43 PM<br>07/15/2023 21:43:45 Information - This sessi<br>07/15/2023 21:43:45 Information - This is a<br>07/15/2023 21:43:45 Information - The currer<br>07/15/2023 21:43:45 Information - Checking f                                                                                                    | Temp<br>on is running as admin<br>64 bit PowerShell session<br>tly installed version of WIM Witch is 3.4.6<br>or updates from PowerShell Gallerv                                                                                                    |   |
| d 15-Jul-2023 9:43 PM<br>07/15/2023 21:43:45 Information - This sessi<br>07/15/2023 21:43:45 Information - This is a<br>07/15/2023 21:43:45 Information - The currer<br>07/15/2023 21:43:45 Information - Checking f<br>07/15/2023 21:43:53 Information - The latest                                                                                                    | Temp<br>on is running as admin<br>64 bit PowerShell session<br>tly installed version of WIM Witch is 3.4.6<br>or updates from PowerShell Gallery<br>version from the Gallery is 3.4.6                                                                                                    |   |
| d 15-Jul-2023 9:43 PM<br>07/15/2023 21:43:45 Information - This sessi<br>07/15/2023 21:43:45 Information - This is a<br>07/15/2023 21:43:45 Information - The currer<br>07/15/2023 21:43:45 Information - Checking f<br>07/15/2023 21:43:53 Information - The latest<br>07/15/2023 21:43:53 Information - WIM Witch<br>07/15/2023 21:43:54 Information - Checking f<br>07/15/2023 21:43:54 Information - Checking f<br>07/15/2023 21:43:54 Information - Checking   | Temp<br>on is running as admin<br>64 bit PowerShell session<br>tly installed version of WIM Witch is 3.4.6<br>or updates from PowerShell Gallery<br>version from the Gallery is 3.4.6<br>is up to date. Starting WIM Witch<br>feature disabled                                                                                                    |   |
| de Lostwitterime Leng<br>d 15-Jul-2023 9:43 PM<br>07/15/2023 21:43:45 Information - This sessi<br>07/15/2023 21:43:45 Information - The currer<br>07/15/2023 21:43:45 Information - The currer<br>07/15/2023 21:43:53 Information - The latest<br>07/15/2023 21:43:54 Information - WIM Witch<br>07/15/2023 21:43:54 Information - ConfigMgr<br>07/15/2023 21:43:54 Information - ConfigMgr                                                                                                    | Temp<br>on is running as admin<br>64 bit PowerShell session<br>tly installed version of WIM Witch is 3.4.6<br>or updates from PowerShell Gallery<br>version from the Gallery is 3.4.6<br>is up to date. Starting WIM Witch<br>feature disabled<br>not detected                                                                                                    |   |
| de Lostwitterime Leng<br>d 15-Jul-2023 9:43 PM<br>07/15/2023 21:43:45 Information - This sessi<br>07/15/2023 21:43:45 Information - The currer<br>07/15/2023 21:43:45 Information - Checking f<br>07/15/2023 21:43:53 Information - The latest<br>07/15/2023 21:43:54 Information - WIM Witch<br>07/15/2023 21:43:54 Information - ConfigMgr<br>07/15/2023 21:43:54 Information - Skipping C                                                                                                    | Temp<br>on is running as admin<br>64 bit PowerShell session<br>tly installed version of WIM Witch is 3.4.6<br>or updates from PowerShell Gallery<br>version from the Gallery is 3.4.6<br>is up to date. Starting WIM Witch<br>feature disabled<br>not detected<br>onfigMgr PowerShell module importation                                                                                                    |   |
| de Lostmitterime Leng<br>d 15-Jul-2023 9:43 PM<br>07/15/2023 21:43:45 Information - This sessi<br>07/15/2023 21:43:45 Information - The currer<br>07/15/2023 21:43:45 Information - The currer<br>07/15/2023 21:43:45 Information - The latest<br>07/15/2023 21:43:53 Information - The latest<br>07/15/2023 21:43:54 Information - ConfigMgr<br>07/15/2023 21:43:54 Information - Skipping O<br>07/15/2023 21:43:54 Information - Skipping O<br>07/15/2023 21:43:54 Information - Skipping O<br>07/15/2023 21:43:54 Information - Skipping O<br>07/15/2023 21:43:54 Information - Skipping O<br>07/15/2023 21:43:54 Information - Setting OS                                                                                                    | Temp<br>on is running as admin<br>64 bit PowerShell session<br>tly installed version of WIM Witch is 3.4.6<br>or updates from PowerShell Gallery<br>version from the Gallery is 3.4.6<br>is up to date. Starting WIM Witch<br>feature disabled<br>not detected<br>onfigMgr PowerShell module importation<br>DSUS as the Update Catalog<br>ected as update catalog                                                                                                    |   |
| de Lostwilterime Leng<br>d 15-Jul-2023 9:43 PM<br>07/15/2023 21:43:45 Information - This sessi<br>07/15/2023 21:43:45 Information - The currer<br>07/15/2023 21:43:45 Information - The currer<br>07/15/2023 21:43:45 Information - The latest<br>07/15/2023 21:43:53 Information - The latest<br>07/15/2023 21:43:54 Information - ConfigMgr<br>07/15/2023 21:43:54 Information - ConfigMgr<br>07/15/2023 21:43:54 Information - Skipping O<br>07/15/2023 21:43:54 Information - Skipping O<br>07/15/2023 21:43:54 Information - Setting OS<br>07/15/2023 21:43:54 Information - OSSUS sel<br>07/15/2023 21:43:54 Information - OSSUS sel<br>07/15/2023 21:43:54 Information - OSSUS sel<br>07/15/2023 21:43:54 Information - OSSUS sel<br>07/15/2023 21:43:54 Information - OSSUS sel<br>07/15/2023 21:43:54 Information - OSSUS sel<br>07/15/2023 21:43:54 Information - OSUSUS sel<br>07/15/2023 21:43:54 Information - OSUSUSUSUS sel<br>07/15/2023 21:43:54 Information - OSUSUSUSUSUSUSUSUSUSUSUSUSUSUSUSUSUSUSU                                                                                                    | Temp<br>on is running as admin<br>64 bit PowerShell session<br>tly installed version of WIM Witch is 3.4.6<br>or updates from PowerShell Gallery<br>version from the Gallery is 3.4.6<br>is up to date. Starting WIM Witch<br>feature disabled<br>not detected<br>onfigMgr PowerShell module importation<br>DSUS as the Update Catalog<br>ected as update catalog<br>D Installation information                                                                                                    |   |
| d 15-Jul-2023 9:43 PM<br>07/15/2023 21:43:45 Information - This sessi<br>07/15/2023 21:43:45 Information - This is a<br>07/15/2023 21:43:45 Information - The currer<br>07/15/2023 21:43:45 Information - The currer<br>07/15/2023 21:43:53 Information - The latest<br>07/15/2023 21:43:54 Information - WIM Witch<br>07/15/2023 21:43:54 Information - ConfigMgr<br>07/15/2023 21:43:54 Information - Skipping O<br>07/15/2023 21:43:54 Information - Skipping O<br>07/15/2023 21:43:54 Information - Skipping O<br>07/15/2023 21:43:54 Information - Skipping O<br>07/15/2023 21:43:54 Information - Skipping O<br>07/15/2023 21:43:54 Information - OSUSUS sel<br>07/15/2023 21:43:54 Information - Getting OS<br>07/15/2023 21:43:54 Warning - OSD Update is<br>07/15/2023 21:43:54 Warning - OSD Update is                                                                                                    | Temp<br>on is running as admin<br>64 bit PowerShell session<br>tly installed version of WIM Witch is 3.4.6<br>or updates from PowerShell Gallery<br>version from the Gallery is 3.4.6<br>is up to date. Starting WIM Witch<br>feature disabled<br>not detected<br>onfigMgr PowerShell module importation<br>DSUS as the Update Catalog<br>ected as update catalog<br>D Installation information<br>not installed<br>on the most current OSDUndate version available                                                                                                    |   |
| d 15-Jul-2023 9:43 PM<br>07/15/2023 21:43:45 Information - This sessi<br>07/15/2023 21:43:45 Information - This is a<br>07/15/2023 21:43:45 Information - The currer<br>07/15/2023 21:43:45 Information - The latest<br>07/15/2023 21:43:53 Information - The latest<br>07/15/2023 21:43:54 Information - ConfigMgr<br>07/15/2023 21:43:54 Information - ConfigMgr<br>07/15/2023 21:43:54 Information - Skipping OS<br>07/15/2023 21:43:54 Information - Skipping OS<br>07/15/2023 21:43:54 Information - Skipping OS<br>07/15/2023 21:43:54 Information - Skipping OS<br>07/15/2023 21:43:54 Information - Skipping OS<br>07/15/2023 21:43:54 Information - OSDSUS sel<br>07/15/2023 21:43:54 Information - Getting OS<br>07/15/2023 21:43:54 Information - Getting OS<br>07/15/2023 21:43:54 Information - Checking f<br>07/15/2023 21:43:54 Information - Checking f<br>07/15/2023 21:43:56 Information - 21.12.14.1                                                                                                    | Temp<br>on is running as admin<br>64 bit PowerShell session<br>tly installed version of WIM Witch is 3.4.6<br>or updates from PowerShell Gallery<br>version from the Gallery is 3.4.6<br>is up to date. Starting WIM Witch<br>feature disabled<br>not detected<br>onfigMgr PowerShell module importation<br>DSUS as the Update Catalog<br>ected as update catalog<br>D Installation information<br><b>not installed</b><br>or the most current OSDUpdate version available<br>is the most current version                                                                                                    |   |
| d 15-Jul-2023 9:43 PM<br>87/15/2023 21:43:45 Information - This sessi<br>87/15/2023 21:43:45 Information - This is a<br>87/15/2023 21:43:45 Information - The currer<br>87/15/2023 21:43:45 Information - The latest<br>87/15/2023 21:43:53 Information - The latest<br>87/15/2023 21:43:54 Information - ConfigMgr<br>87/15/2023 21:43:54 Information - ConfigMgr<br>87/15/2023 21:43:54 Information - Skipping C<br>87/15/2023 21:43:54 Information - Skipping C<br>87/15/2023 21:43:54 Information - Skipping C<br>87/15/2023 21:43:54 Information - Skipping C<br>87/15/2023 21:43:54 Information - Skipping C<br>87/15/2023 21:43:54 Information - Skipping C<br>87/15/2023 21:43:54 Information - Skipping C<br>87/15/2023 21:43:54 Information - Getting OS<br>87/15/2023 21:43:54 Information - Getting OS<br>87/15/2023 21:43:54 Information - Checking f<br>87/15/2023 21:43:56 Information - 21.12:14.1<br>87/15/2023 21:43:56 Information - Comparing<br>7/15/2023 21:43:56 Information - Comparing                                                                                                    | Temp<br>on is running as admin<br>64 bit PowerShell session<br>tly installed version of WIM Witch is 3.4.6<br>or updates from PowerShell Gallery<br>version from the Gallery is 3.4.6<br>is up to date. Starting WIM Witch<br>feature disabled<br>not detected<br>onfigMgr PowerShell module importation<br>DSUS as the Update Catalog<br>ected as update catalog<br>D Installation information<br>not installed<br>or the most current OSDUpdate version available<br>is the most current version<br>OSD Update module versions                                                                                                    |   |
| de 15-Jul-2023 9:43 PM<br>07/15/2023 21:43:45 Information - This is a<br>07/15/2023 21:43:45 Information - This is a<br>07/15/2023 21:43:45 Information - The currer<br>07/15/2023 21:43:45 Information - Checking f<br>07/15/2023 21:43:53 Information - Checking f<br>07/15/2023 21:43:54 Information - MIM Witch<br>07/15/2023 21:43:54 Information - ConfigMgr<br>07/15/2023 21:43:54 Information - ConfigMgr<br>07/15/2023 21:43:54 Information - Skipping C<br>07/15/2023 21:43:54 Information - Skipping C<br>07/15/2023 21:43:54 Information - Skipping C<br>07/15/2023 21:43:54 Information - Setting OS<br>07/15/2023 21:43:54 Information - Getting OS<br>07/15/2023 21:43:54 Information - Getting OS<br>07/15/2023 21:43:54 Information - Checking f<br>07/15/2023 21:43:54 Information - Checking f<br>07/15/2023 21:43:54 Information - Checking f<br>07/15/2023 21:43:56 Information - Comparing<br>07/15/2023 21:43:56 Information - Comparing<br>07/15/2023 21:43:56 Information - Getting OS<br>07/15/2023 21:43:56 Information - Getting OS<br>07/15/2023 21:43:56 Information - Getting OS<br>07/15/2023 21:43:56 Information - Comparing<br>07/15/2023 21:43:56 Information - Getting OS<br>07/15/2023 21:43:56 Information - Getting OS<br>0 | Temp<br>on is running as admin<br>64 bit PowerShell session<br>tly installed version of WIM Witch is 3.4.6<br>or updates from PowerShell Gallery<br>version from the Gallery is 3.4.6<br>is up to date. Starting WIM Witch<br>feature disabled<br>not detected<br>onfigMgr PowerShell module importation<br>DSUS as the Update Catalog<br>ected as update catalog<br>D Installation information<br>not installed<br>or the most current OSDUpdate version available<br>is the most current version<br>OSU Jupdate module versions<br>DSUS Installation information<br>installed                                                                                                    |   |
| de Losem Herline Lerg<br>d 15-Jul-2023 9:43 PM<br>07/15/2023 21:43:45 Information - This is a<br>07/15/2023 21:43:45 Information - This is a<br>07/15/2023 21:43:45 Information - The currer<br>07/15/2023 21:43:45 Information - Checking f<br>07/15/2023 21:43:53 Information - MIM Witch<br>07/15/2023 21:43:54 Information - ConfigMgr<br>07/15/2023 21:43:54 Information - ConfigMgr<br>07/15/2023 21:43:54 Information - Skipping O<br>07/15/2023 21:43:54 Information - Skipping O<br>07/15/2023 21:43:54 Information - Setting OS<br>07/15/2023 21:43:54 Information - Setting OS<br>07/15/2023 21:43:54 Information - Getting OS<br>07/15/2023 21:43:54 Information - Getting OS<br>07/15/2023 21:43:54 Information - Checking f<br>07/15/2023 21:43:54 Information - Checking f<br>07/15/2023 21:43:56 Information - Comparing<br>07/15/2023 21:43:56 Information - Comparing<br>07/15/2023 21:43:56 Information - Getting OS<br>07/15/2023 21:43:56 Information - Comparing<br>07/15/2023 21:43:56 Information - Comparing<br>07/15/2023 21:43:56 Information - Checking f                                                                                                    | Temp<br>on is running as admin<br>64 bit PowerShell session<br>tly installed version of WIM Witch is 3.4.6<br>or updates from PowerShell Gallery<br>version from the Gallery is 3.4.6<br>is up to date. Starting WIM Witch<br>feature disabled<br>not detected<br>onfigMgr PowerShell module importation<br>DSUS as the Update Catalog<br>ected as update catalog<br>D Installation information<br>not installed<br>or the most current OSDUpdate version available<br>is the most current version<br>OSU Jupdate module versions<br>DSUS Installation information<br>installed<br>or the most current OSDUSUS version available                                                                                                    |   |
| de Losem Herline Lerge<br>d 15-Jul-2023 9:43 PM<br>07/15/2023 21:43:45 Information - This is a<br>07/15/2023 21:43:45 Information - This is a<br>07/15/2023 21:43:45 Information - The currer<br>07/15/2023 21:43:45 Information - Checking f<br>07/15/2023 21:43:53 Information - MIM Witch<br>07/15/2023 21:43:54 Information - ConfigMgr<br>07/15/2023 21:43:54 Information - ConfigMgr<br>07/15/2023 21:43:54 Information - ConfigMgr<br>07/15/2023 21:43:54 Information - Skipping O<br>07/15/2023 21:43:54 Information - Skipping O<br>07/15/2023 21:43:54 Information - Setting OS<br>07/15/2023 21:43:54 Information - Setting OS<br>07/15/2023 21:43:54 Information - Getting OS<br>07/15/2023 21:43:54 Information - Getting OS<br>07/15/2023 21:43:54 Information - Checking f<br>07/15/2023 21:43:54 Information - Checking f<br>07/15/2023 21:43:56 Information - Comparing<br>07/15/2023 21:43:56 Information - Comparing<br>07/15/2023 21:43:56 Information - Comparing<br>07/15/2023 21:43:56 Information - Comparing<br>07/15/2023 21:43:56 Information - Comparing<br>07/15/2023 21:43:56 Information - Comparing<br>07/15/2023 21:43:56 Information - Comparing<br>07/15/2023 21:43:56 Information - Comparing<br>07/15/2023 21:43:56 Information - Comparing<br>07/15/2023 21:43:59 Information - Checking f<br>07/15/2023 21:43:59 Information - 23.6.16.1<br>07/15/2023 21:43:59 Information - 23.6.16.1<br>07/15/2023 21:43:59 Information - 23.6.16.1<br>07/15/2023 21:43:59 Information - Comparing<br>07/15/2023 21:43:59 Information - 23.6.16.1<br>07/15/2023 21:43:59 Information - 23.6.16.1<br>07/15/2023 21:43:59 Information - 23.6.16.1<br>07/15/2023 21:43:59 Information - 23.6.16.1<br>07/15/2023 21:43:59 Information - 23.6.16.1<br>07/15/2023 21:43:59 Information - 23.6.16.1<br>07/15/2023 21:43:59 Information - 23.6.16.1                                                                                                    | Temp<br>on is running as admin<br>64 bit PowerShell session<br>tly installed version of WIM Witch is 3.4.6<br>or updates from PowerShell Gallery<br>version from the Gallery is 3.4.6<br>is up to date. Starting WIM Witch<br>feature disabled<br>not detected<br>onfigMgr PowerShell module importation<br>DSUS as the Update Catalog<br>ected as update catalog<br>ected as update catalog<br>D Installation information<br>not installed<br>or the most current VSDUpdate version available<br>is the most current version<br>DSUS Installation information<br>installed<br>or the most current OSDUS version available<br>is the most current VSDUS version available<br>is the most current version<br>OSDUS module versions                                                                                                    |   |
| Index         Lostmitterime         Leng           d         15-Jul-2023         9:43 PM           07/15/2023         21:43:45 Information         This sessi           07/15/2023         21:43:45 Information         This cessi           07/15/2023         21:43:45 Information         This cessi           07/15/2023         21:43:45 Information         The currer           07/15/2023         21:43:45 Information         The currer           07/15/2023         21:43:53 Information         The latest           07/15/2023         21:43:54 Information         Checking f           07/15/2023         21:43:54 Information         ConfigMgr           07/15/2023         21:43:54 Information         Skipping C           07/15/2023         21:43:54 Information         Setting OS           07/15/2023         21:43:54 Information         Setting OS           07/15/2023         21:43:54 Information         Getting OS           07/15/2023         21:43:54 Information         Checking f           07/15/2023         21:43:54 Information         Checking f           07/15/2023         21:43:54 Information         21:12:14.1           07/15/2023         21:43:54 Information         Checking f           07/15/2023                                                                                                    | Temp<br>on is running as admin<br>64 bit PowerShell session<br>tly installed version of WIM Witch is 3.4.6<br>or updates from PowerShell Gallery<br>version from the Gallery is 3.4.6<br>is up to date. Starting WIM Witch<br>feature disabled<br>not detected<br>onfigMgr PowerShell module importation<br>DSUS as the Update Catalog<br>ected as update catalog<br>D Installation information<br>not installed<br>or the most current OSDUpdate version available<br>is the most current version<br>DSUS Installation information<br>installed<br>or the most current OSDUS version available<br>is the most current version<br>OSDUS Installation information<br>installed<br>or the most current version<br>OSDUS module versions                                                                                                    |   |
| def         Lostmitterime         Leng           d         15-Jul-2023         9:43 PM           07/15/2023         21:43:45 Information         This sessi           07/15/2023         21:43:45 Information         This cessi           07/15/2023         21:43:45 Information         The currer           07/15/2023         21:43:45 Information         The currer           07/15/2023         21:43:45 Information         The currer           07/15/2023         21:43:45 Information         Checking f           07/15/2023         21:43:53 Information         WIM Witch           07/15/2023         21:43:54 Information         ConfigMgr           07/15/2023         21:43:54 Information         Setting OS           07/15/2023         21:43:54 Information         Setting OS           07/15/2023         21:43:54 Information         Setting OS           07/15/2023         21:43:54 Information         Getting OS           07/15/2023         21:43:54 Information         Getting OS           07/15/2023         21:43:54 Information         Checking f           07/15/2023         21:43:56 Information         21:12:14.1           07/15/2023         21:43:56 Information         Comparing           07/15/2023                                                                                                    | Temp<br>on is running as admin<br>64 bit PowerShell session<br>tly installed version of WIM Witch is 3.4.6<br>or updates from PowerShell Gallery<br>version from the Gallery is 3.4.6<br>is up to date. Starting WIM Witch<br>feature disabled<br>not detected<br>onfigMgr PowerShell module importation<br>DSUS as the Update Catalog<br>ected as update catalog<br>D Installation information<br>not installed<br>or the most current OSDUpdate version available<br>is the most current version<br>OSU Update module versions<br>DSUS Installation information<br>installed<br>or the most current OSDSUS version available<br>is the most current version<br>OSDSUS module versions<br>SDSUS Installation information<br>installed<br>or the most current version<br>OSDSUS module versions<br>************************************                                                                             |   |
| Index         Lostmitterime         Leng           d         15-Jul-2023         9:43 PM           07/15/2023         21:43:45 Information         This sessi           07/15/2023         21:43:45 Information         This cessi           07/15/2023         21:43:45 Information         The currer           07/15/2023         21:43:45 Information         The currer           07/15/2023         21:43:45 Information         The latest           07/15/2023         21:43:53 Information         WIM Witch           07/15/2023         21:43:54 Information         ConfigMgr           07/15/2023         21:43:54 Information         ConfigMgr           07/15/2023         21:43:54 Information         Setting OS           07/15/2023         21:43:54 Information         Setting OS           07/15/2023         21:43:54 Information         Getting OS           07/15/2023         21:43:54 Information         Getting OS           07/15/2023         21:43:54 Information         Concaring OS           07/15/2023         21:43:54 Information         Checking f           07/15/2023         21:43:54 Information         21:41:41           07/15/2023         21:43:56 Information         21:12:14.1           07/15/2023 <t< td=""><th>Temp<br/>on is running as admin<br/>64 bit PowerShell session<br/>tly installed version of WIM Witch is 3.4.6<br/>or updates from PowerShell Gallery<br/>version from the Gallery is 3.4.6<br/>is up to date. Starting WIM Witch<br/>feature disabled<br/>not detected<br/>onfigMgr PowerShell module importation<br/>DSUS as the Update Catalog<br/>ected as update catalog<br/>D Installation information<br/>not installed<br/>or the most current OSDUpdate version available<br/>is the most current version<br/>OSD Update module versions<br/>DSUS Installation information<br/>installed<br/>or the most current OSDUS version available<br/>is the most current version<br/>OSDSUS module versions<br/>************************************</th><td></td></t<>                                                                                                    | Temp<br>on is running as admin<br>64 bit PowerShell session<br>tly installed version of WIM Witch is 3.4.6<br>or updates from PowerShell Gallery<br>version from the Gallery is 3.4.6<br>is up to date. Starting WIM Witch<br>feature disabled<br>not detected<br>onfigMgr PowerShell module importation<br>DSUS as the Update Catalog<br>ected as update catalog<br>D Installation information<br>not installed<br>or the most current OSDUpdate version available<br>is the most current version<br>OSD Update module versions<br>DSUS Installation information<br>installed<br>or the most current OSDUS version available<br>is the most current version<br>OSDSUS module versions<br>************************************                                                                                                    |   |
| d         15-Jul-2023         9:43 PM           07/15/2023         21:43:45 Information         - This sessi           07/15/2023         21:43:45 Information         - This sessi           07/15/2023         21:43:45 Information         - This sessi           07/15/2023         21:43:45 Information         - The currer           07/15/2023         21:43:45 Information         - The latest           07/15/2023         21:43:53 Information         - WIM Witch           07/15/2023         21:43:54 Information         - ConfigMgr           07/15/2023         21:43:54 Information         - ConfigMgr           07/15/2023         21:43:54 Information         - Setting OS           07/15/2023         21:43:54 Information         - Setting OS           07/15/2023         21:43:54 Information         - Setting OS           07/15/2023         21:43:54 Information         - Checking f           07/15/2023         21:43:54 Information         - Checking f           07/15/2023         21:43:56 Information         - Checking f           07/15/2023         21:43:56 Information         - Checking f           07/15/2023         21:43:59 Information         - Checking f           07/15/2023         21:43:59 Information         - Checking f     <                                                                                                    | Temp<br>on is running as admin<br>64 bit PowerShell session<br>tly installed version of WIM Witch is 3.4.6<br>or updates from PowerShell Gallery<br>version from the Gallery is 3.4.6<br>is up to date. Starting WIM Witch<br>feature disabled<br>not detected<br>onf igMgr PowerShell module importation<br>DSUS as the Update Catalog<br>ected as update catalog<br>D Installation information<br>not installed<br>or the most current version<br>OSD Update module versions<br>DSUS Installation information<br>installed<br>or the most current OSDUPdate version available<br>is the most current version<br>OSD Update module versions<br>DSUS Installation information<br>installed<br>or the most current version<br>OSDSUS module versions<br>************************************                                                                                                    |   |
| d       15-Jul-2023       9:43 PM         d7/15/2023       21:43:45       Information       This sessi         07/15/2023       21:43:45       Information       This cessi         07/15/2023       21:43:45       Information       This cessi         07/15/2023       21:43:45       Information       The currer         07/15/2023       21:43:45       Information       The latest         07/15/2023       21:43:53       Information       WM Witch         07/15/2023       21:43:54       Information       ConfigMgr         07/15/2023       21:43:54       Information       Setting OS         07/15/2023       21:43:54       Information       Setting OS         07/15/2023       21:43:54       Information       Setting OS         07/15/2023       21:43:54       Information       Getting OS         07/15/2023       21:43:54       Information       Conclose setting OS         07/15/2023       21:43:54       Information       21:42:14.14         07/15/2023       21:43:54       Information       21:42:14.14         07/15/2023       21:43:54       Information       21:42:14.14         07/15/2023       21:43:56       Information       20                                                                                                    | Temp<br>on is running as admin<br>64 bit PowerShell session<br>tly installed version of WIM Witch is 3.4.6<br>or updates from PowerShell Gallery<br>version from the Gallery is 3.4.6<br>is up to date. Starting WIM Witch<br>feature disabled<br>not detected<br>onfigMgr PowerShell module importation<br>DSUS as the Update Catalog<br>ected as update catalog<br>D Installation information<br>not installed<br>or the most current OSDUpdate version available<br>is the most current version<br>OSD Update module versions<br>DSUS Installation information<br>installed<br>or the most current OSDSUS version available<br>is the most current version<br>OSDSUS module versions<br>SUSS module versions<br>SUSS module versions<br>************************************                                                                                                    |   |
| d 15-Jul-2023 9:43 PM<br>07/15/2023 21:43:45 Information - This sessi<br>07/15/2023 21:43:45 Information - The currer<br>07/15/2023 21:43:45 Information - The currer<br>07/15/2023 21:43:45 Information - The latest<br>07/15/2023 21:43:53 Information - MIM Witch<br>07/15/2023 21:43:54 Information - WIM Witch<br>07/15/2023 21:43:54 Information - ConfigMgr<br>07/15/2023 21:43:54 Information - Setting OS<br>07/15/2023 21:43:54 Information - Setting OS<br>07/15/2023 21:43:54 Information - Setting OS<br>07/15/2023 21:43:54 Information - Setting OS<br>07/15/2023 21:43:54 Information - Setting OS<br>07/15/2023 21:43:54 Information - Getting OS<br>07/15/2023 21:43:54 Information - Checking f<br>07/15/2023 21:43:54 Information - Checking f<br>07/15/2023 21:43:56 Information - Checking f<br>07/15/2023 21:43:56 Information - Comparing<br>07/15/2023 21:43:56 Information - Comparing<br>07/15/2023 21:43:56 Information - Checking f<br>07/15/2023 21:43:56 Information - Checking f<br>07/15/2023 21:43:59 Information - Checking f<br>07/15/2023 21:43:59 Information - Comparing<br>07/15/2023 21:43:59 Information - Comparing<br>07/15/2023 21:43:59 Information - Comparing<br>07/15/2023 21:43:59 Information - Comparing<br>07/15/2023 21:43:59 Warning - Notice to user<br>07/15/2023 21:43:59 Warning - Notice to user<br>07  | Temp<br>on is running as admin<br>64 bit PowerShell session<br>tly installed version of WIM Witch is 3.4.6<br>or updates from PowerShell Gallery<br>version from the Gallery is 3.4.6<br>is up to date. Starting WIM Witch<br>feature disabled<br>not detected<br>onfigMgr PowerShell module importation<br>DSUS as the Update Catalog<br>ected as update catalog<br>D Installation information<br>not installed<br>or the most current OSDUpdate version available<br>is the most current version<br>OSD Update module versions<br>DSUS Installation information<br>installed<br>or the most current VSDUS version available<br>is the most current version<br>OSDSUS module versions<br>most current version<br>OSDSUS module versions<br>************************************                                                                                                    |   |
| d       15-Jul-2023       9:43 PM         07/15/2023       21:43:45 Information       - This sessi         07/15/2023       21:43:45 Information       - This sessi         07/15/2023       21:43:45 Information       - The currer         07/15/2023       21:43:45 Information       - The currer         07/15/2023       21:43:45 Information       - The currer         07/15/2023       21:43:53 Information       - WIM Witch         07/15/2023       21:43:54 Information       - ConfigMgr         07/15/2023       21:43:54 Information       - ConfigMgr         07/15/2023       21:43:54 Information       - Setting OS         07/15/2023       21:43:54 Information       - Setting OS         07/15/2023       21:43:54 Information       - Getting OS         07/15/2023       21:43:54 Information       - Checking f         07/15/2023       21:43:54 Information       - Checking f         07/15/2023       21:43:56 Information       - Checking f         07/15/2023       21:43:56 Information       - Cacking f         07/15/2023       21:43:59 Information       - Cacking f         07/15/2023       21:43:59 Information       - Cacking f         07/15/2023       21:43:59 Information       - Cacking f <th>Temp<br/>on is running as admin<br/>64 bit PowerShell session<br/>tly installed version of WIM Witch is 3.4.6<br/>or updates from PowerShell Gallery<br/>version from the Gallery is 3.4.6<br/>is up to date. Starting WIM Witch<br/>feature disabled<br/>not detected<br/>onf igMgr PowerShell module importation<br/>DSUS as the Update Catalog<br/>ected as update catalog<br/>D Installation information<br/>not installed<br/>or the most current version<br/>OSD Update module versions<br/>DSUS Installation information<br/>installed<br/>or the most current version<br/>OSD Update module versions<br/>DSUS Installation information<br/>installed<br/>or the most current version<br/>OSDSUS module versions<br/>************************************</th> <td></td>                                                                                                    | Temp<br>on is running as admin<br>64 bit PowerShell session<br>tly installed version of WIM Witch is 3.4.6<br>or updates from PowerShell Gallery<br>version from the Gallery is 3.4.6<br>is up to date. Starting WIM Witch<br>feature disabled<br>not detected<br>onf igMgr PowerShell module importation<br>DSUS as the Update Catalog<br>ected as update catalog<br>D Installation information<br>not installed<br>or the most current version<br>OSD Update module versions<br>DSUS Installation information<br>installed<br>or the most current version<br>OSD Update module versions<br>DSUS Installation information<br>installed<br>or the most current version<br>OSDSUS module versions<br>************************************                                                                                                    |   |
| d       15-Jul-2023       9:43 PM         07/15/2023       21:43:45 Information       - This sessi         07/15/2023       21:43:45 Information       - This sessi         07/15/2023       21:43:45 Information       - The currer         07/15/2023       21:43:45 Information       - The currer         07/15/2023       21:43:45 Information       - The currer         07/15/2023       21:43:53 Information       - WIM Witch         07/15/2023       21:43:54 Information       - ConfigMgr         07/15/2023       21:43:54 Information       - ConfigMgr         07/15/2023       21:43:54 Information       - Setting OS         07/15/2023       21:43:54 Information       - Setting OS         07/15/2023       21:43:54 Information       - Getting OS         07/15/2023       21:43:54 Information       - Checking f         07/15/2023       21:43:54 Information       - Checking f         07/15/2023       21:43:56 Information       - Checking f         07/15/2023       21:43:56 Information       - Canceling f         07/15/2023       21:43:59 Information       - Canceling f         07/15/2023       21:43:59 Information       - Canceling f         07/15/2023       21:43:59 Warning       - Waite the                                                                                                    | Temp<br>on is running as admin<br>64 bit PowerShell session<br>tly installed version of WIM Witch is 3.4.6<br>or updates from PowerShell Gallery<br>version from the Gallery is 3.4.6<br>is up to date. Starting WIM Witch<br>feature disabled<br>not detected<br>onf igMgr PowerShell module importation<br>DSUS as the Update Catalog<br>ected as update catalog<br>D Installation information<br>not installed<br>or the most current version<br>OSD Update module versions<br>DSUS Installation information<br>installed<br>or the most current version<br>OSD Update module versions<br>DSUS Installation information<br>installed<br>or the most current version<br>OSDSUS module versions<br>************************************                                                                                                    |   |
| d       15-Jul-2023       9:43 PM         07/15/2023       21:43:45       Information       - This sessi         07/15/2023       21:43:45       Information       - This sessi         07/15/2023       21:43:45       Information       - The currer         07/15/2023       21:43:45       Information       - The latest         07/15/2023       21:43:53       Information       - WIM Witch         07/15/2023       21:43:54       Information       - ConfigMgr         07/15/2023       21:43:54       Information       - ConfigMgr         07/15/2023       21:43:54       Information       - ConfigMgr         07/15/2023       21:43:54       Information       - Setting OS         07/15/2023       21:43:54       Information       - Setting OS         07/15/2023       21:43:54       Information       - ConfigMgr         07/15/2023       21:43:54       Information       - ConfigMgr         07/15/2023       21:43:54       Information       - ConfigMgr         07/15/2023       21:43:54       Information       - Checking f         07/15/2023       21:43:56       Information       - Checking f         07/15/2023       21:43:59       Information                                                                                                    | Temp<br>on is running as admin<br>64 bit PowerShell session<br>tly installed version of WIM Witch is 3.4.6<br>or updates from PowerShell Gallery<br>version from the Gallery is 3.4.6<br>is up to date. Starting WIM Witch<br>feature disabled<br>not detected<br>onf igMgr PowerShell module importation<br>DSUS as the Update Catalog<br>ected as update catalog<br>D Installation information<br>not installed<br>or the most current version<br>OSD Update module versions<br>DSUS Installation information<br>installed<br>or the most current Version<br>OSD Update module versions<br>DSUS Installation information<br>installed<br>or the most current Version<br>OSDSUS module versions<br>************************************                                                                                                    |   |
| d       15-Jul-2023       9:43 PM         07/15/2023       21:43:45       Information       - This sessi         07/15/2023       21:43:45       Information       - This sessi         07/15/2023       21:43:45       Information       - The currer         07/15/2023       21:43:45       Information       - The latest         07/15/2023       21:43:53       Information       - Checking f         07/15/2023       21:43:54       Information       - ConfigMgr         07/15/2023       21:43:54       Information       - ConfigMgr         07/15/2023       21:43:54       Information       - ConfigMgr         07/15/2023       21:43:54       Information       - Setting OS         07/15/2023       21:43:54       Information       - Setting OS         07/15/2023       21:43:54       Information       - Checking f         07/15/2023       21:43:54       Information       - Checking f         07/15/2023       21:43:56       Information       - Checking f         07/15/2023       21:43:56       Information       - Checking f         07/15/2023       21:43:59       Information       - Checking f         07/15/2023       21:43:59       Information                                                                                                    | <pre>Temp on is running as admin 64 bit PowerShell session tly installed version of WIM Witch is 3.4.6 or updates from PowerShell Gallery version from the Gallery is 3.4.6 is up to date. Starting WIM Witch feature disabled not detected onfigMgr PowerShell module importation DSUS as the Update Catalog ected as update catalog D Installation information not installed or the most current version OSD Update module versions DSUS Installation information installed or the most current version OSDSUS module versions ************************************</pre>                                                                                                    |   |
| d       15-Jul-2023       9:43 PM         07/15/2023       21:43:45 Information       - This sessi         07/15/2023       21:43:45 Information       - This sessi         07/15/2023       21:43:45 Information       - The currer         07/15/2023       21:43:45 Information       - The currer         07/15/2023       21:43:45 Information       - The currer         07/15/2023       21:43:53 Information       - WIM Witch         07/15/2023       21:43:54 Information       - ConfigMgr         07/15/2023       21:43:54 Information       - ConfigMgr         07/15/2023       21:43:54 Information       - Setting OS         07/15/2023       21:43:54 Information       - Setting OS         07/15/2023       21:43:54 Information       - Setting OS         07/15/2023       21:43:54 Information       - Checking f         07/15/2023       21:43:56 Information       - Checking f         07/15/2023       21:43:56 Information       - Checking f         07/15/2023       21:43:56 Information       - Checking f         07/15/2023       21:43:59 Information       - Canparing         07/15/2023       21:43:59 Information       - Canparing         07/15/2023       21:43:59 Warning       - Wartertion                                                                                                    | Temp<br>on is running as admin<br>64 bit PowerShell session<br>tly installed version of WIM Witch is 3.4.6<br>or updates from PowerShell Gallery<br>version from the Gallery is 3.4.6<br>is up to date. Starting WIM Witch<br>feature disabled<br>not detected<br>onfigMgr PowerShell module importation<br>DSUS as the Update Catalog<br>ected as update catalog<br>ected as update catalog<br>D Installation information<br>not installed<br>or the most current OSDUpdate version available<br>is the most current version<br>OSD Update module versions<br>DSUS Installation information<br>installed<br>or the most current VSDUSUS version available<br>is the most current version<br>OSDSUS module versions<br>SOSUS Installation information<br>installed<br>or the most current oSDSUS version available<br>is the most current version<br>OSDSUS module versions<br>************************************ |   |

### Go to Update Catalog tab and complete the following:

| 😂 WIM Witch - 3.4                                                                                                    | 4.6                                                                                                    |                                                                                                    |                                                                                              |                                                                  |                                            |                                             |           | - 🗆 X      |
|----------------------------------------------------------------------------------------------------|----------------------------------------------------------------------------------------------------|----------------------------------------------------------------------------------------------------|----------------------------------------------------------------------------------------------|------------------------------------------------------------------|--------------------------------------------|---------------------------------------------|-----------|------------|
| Import WIM + .N                                                                                                    | Vet                                                                                                    | Import LP+                                                                                                    | FOD Pau                                                                                      | use + Scripts                                                    |                                            | Drivers                                     | Autopilot | Save/Load  |
| Source WIM Update Cata                                                                                                    |                                                                                                    | date Catalog                                                                                                    | Customization                                                                                | is Other O                                                       | Custom                                     | App Removal                                 | ConfigMgr | Make It So |
| Source WIM Update Catalog<br>Select Update Catalog Source<br>OSDSUS<br>Select which versions of Windows to dow<br>for. Downloading will also purge superse<br>Windows 11<br>22H2 21H2<br>Windows 10<br>22H2 21H2 21H1            |                                                                                                    |                                                                                                    | vnload current pal<br>eded updates.<br>20H2 🗌 1809                                           | Downlo<br>stches                                                 | oad Additic<br>☑ Optiona<br>☑ Dynamic      | onal Update Types<br>I Updates<br>: Updates |           |            |
| Windows Windows                                                                                                    | Server 2<br>Server 2                                                                                            | 2019<br>2016                                                                                                    | Downlo                                                                                       | bad                                                              |                                            |                                             |           |            |
| OSDUpdate Not                                                                                                    | alled ver<br>t Installe                                                                                         | d 21.1                                                                                                    | ent Version<br>2.14.1                                                                        |                                                                  |                                            |                                             |           |            |
| OSDSUS Not                                                                                                    | t Installe                                                                                                    | d 23.6                                                                                                    | .16.1<br>nstall / Update                                                                     |                                                                  |                                            |                                             |           |            |
|                                                                                                    |                                                                                                    |                                                                                                    |                                                                                              |                                                                  |                                            |                                             |           |            |
| 07/15/2023 21:4<br>07/15/2023 21:4<br>07/15/2023 21:4<br>07/15/2023 21:4<br>07/15/2023 21:4<br>07/15/2023 21:4<br>07/15/2023 21:4<br>07/15/2023 21:4<br>07/15/2023 21:4<br>07/15/2023 21:4<br>07/15/2023 21:4<br>07/15/2023 21:4 | Starting WI<br>Attempting<br>OSD Update<br>OSD Update<br>OSD Update<br>Attempting<br>OSDSUS modu<br>OSDSUS modu | M Witch GUI<br>to install ar<br>module has by<br>module has by<br>M Witch and a<br>to install ar<br>le has been :<br>le has been : | nd impor<br>een inst<br>een impo<br>all Powe<br>nd impor<br>installe<br>imported<br>all Powe | t OSD Update<br>alled<br>rted<br>rshell windows<br>t OSDSUS<br>d | , then rerun to cor<br>, then rerun to cor | ntinue                                      |           |            |

Close PowerShell Window and reopen PowerShell and run the command again .\wimwitch.ps1.

# IMPORT WIM + .Net

| Source WIM Update Catalog Customizatio |                      |                     | stomizations Other Custom App Removal |              |            | ConfigMgr | Make It So |  |  |
|----------------------------------------|----------------------|---------------------|---------------------------------------|--------------|------------|-----------|------------|--|--|
| Import WIM + .Net                      | Import LP+F          | OD Paus             | se + Scripts                          | Drivers      |            | Autopilot | Save/Load  |  |  |
|                                        |                      |                     |                                       |              |            |           |            |  |  |
| Select a Windows I                     | SO:                  |                     |                                       |              |            |           |            |  |  |
| C:\HP\SW_DVD9_V                        | Vin_Pro_10_22H2.6_64 | BIT_English_Pro_Ent | _EDU_N_MLF_X2                         | 23-44613.ISO | Select     |           |            |  |  |
|                                        |                      |                     |                                       |              |            |           |            |  |  |
|                                        |                      |                     |                                       |              |            |           |            |  |  |
| Select the item(s) to                  | o import:            |                     |                                       |              |            |           |            |  |  |
| Install.wim                            |                      |                     |                                       |              |            |           |            |  |  |
| V ISO / Upgra                          | de Dackane Filer     |                     |                                       |              |            |           |            |  |  |
| New name for the 2                     | act actuage thes     |                     |                                       |              |            |           |            |  |  |
| New name for the I                     | mported wilvi:       |                     |                                       |              | _ <u>_</u> |           |            |  |  |
| HPGTO                                  |                      |                     |                                       |              | Import     |           |            |  |  |
| Select Win 10                          | Version              | _                   |                                       | ~            |            |           |            |  |  |
| - Select Willing                       | version              |                     |                                       |              |            |           |            |  |  |
|                                        |                      |                     |                                       |              |            |           |            |  |  |
| Please selet t                         | he correct versio    | n of Windows        | : 10.                                 |              |            |           |            |  |  |
|                                        |                      |                     |                                       |              |            |           |            |  |  |
|                                        |                      |                     |                                       |              |            |           |            |  |  |

Watch PowerShell window for the task being carried out.

| 🔀 Administrator: Windows PowerS | Shell |     |                                                                       | _      |         | $\times$ |
|---------------------------------|-------|-----|-----------------------------------------------------------------------|--------|---------|----------|
| 07/15/2023 21:50:31 Informat:   | ion   | -   | Starting WIM Witch GUI                                                |        |         |          |
| 0//15/2023 21:52:31 Informat:   | lon   |     | C:\HP\SW_DVD9_Win_Pro_10_22H2.6_64BI1_English_Pro_Ent_EDU_N_MLF_X23-4 | 4613   | .150 se | elect    |
| ed as the ISO to import from    |       |     |                                                                       |        |         |          |
| 0//15/2023 21:53:19 Informat:   | ion   |     | Checking to see if the destination WIM file exists                    |        |         |          |
| 07/15/2023 21:53:19 Informat:   | ion   |     | Appending new file name with an extension                             |        |         |          |
| 07/15/2023 21:53:19 Informat:   | ion   |     | Name appears to be good. Continuing                                   |        |         |          |
| 07/15/2023 21:53:19 Informat:   | ion   |     | Mounting ISO                                                          |        |         |          |
| 07/15/2023 21:53:22 Informat:   | ion   |     | MSFT_DiskImage (ImagePath = "C:\HP\SW_DVD9_Win_Pro_10_22H2.6_64BIT_E. | ···, 5 | Storage | еТуре    |
| = 1)                            |       |     |                                                                       |        |         |          |
| 22H2                            |       |     |                                                                       |        |         |          |
| 07/15/2023 21:55:20 Informat:   | ion   |     | Purging staging folder                                                |        |         |          |
| 07/15/2023 21:55:20 Informat:   | ion   |     | Purge complete.                                                       |        |         |          |
| 07/15/2023 21:55:20 Informat:   | ion   |     | Copying WIM file to the staging folder                                |        |         |          |
| 07/15/2023 21:56:06 Informat:   | ion   |     | Setting file attribute of install.wim to Normal                       |        |         |          |
| 07/15/2023 21:56:06 Informat:   | ion   |     | Renaming install.wim to HPG10.wim                                     |        |         |          |
| 07/15/2023 21:56:06 Informat:   | ion   |     | Moving HPG10.wim to imports folder                                    |        |         |          |
| 07/15/2023 21:56:06 Informat:   | ion   |     | WIM importation complete                                              |        |         |          |
| 07/15/2023 21:56:06 Warning     | - C   | Ine | ating folders                                                         |        |         |          |
| 07/15/2023 21:56:06 Informat:   | ion   |     | Copying .Net binaries                                                 |        |         |          |
| 07/15/2023 21:56:07 Informat:   | ion   |     | Importing ISO/Upgrade Package files                                   |        |         |          |
| 07/15/2023 21:56:07 Informat:   | ion   |     | Windows 10 detected                                                   |        |         |          |
| 07/15/2023 21:56:07 Informat:   | ion   |     | Path does not exist. Creating                                         |        |         |          |
| 07/15/2023 21:56:07 Informat:   | ion   |     | Copying boot folder                                                   |        |         |          |
| 07/15/2023 21:56:07 Informat:   | ion   |     | Copying efi folder                                                    |        |         |          |
| 07/15/2023 21:56:08 Informat:   | ion   |     | Copying sources folder                                                |        |         |          |
| 07/15/2023 21:56:53 Informat:   | ion   |     | Copying support folder                                                |        |         |          |
| 07/15/2023 21:56:53 Informat:   | ion   |     | Copving files in root folder                                          |        |         |          |
| 07/15/2023 21:56:54 Informat:   | ion   |     | Dismount!                                                             |        |         |          |
| 07/15/2023 21:56:54 Informat:   | ion   |     | Dismount complete                                                     |        |         |          |
| 07/15/2023 21:56:54 Informat:   | ion   |     | Importing complete                                                    |        |         |          |

### **DRIVERS:** - select the folder where we have HP Drivers

| 🚱 WIM Witch - 3.4.6 |                                                                                          |            |             |           |    |       |           |            |           | $\times$ |  |
|---------------------|------------------------------------------------------------------------------------------|------------|-------------|-----------|----|-------|-----------|------------|-----------|----------|--|
| So                  | Source WIM Update Catalog Customizations Other Custom App Removal ConfigMgr              |            |             |           |    |       |           | Make It So |           |          |  |
| Imp                 | oort WIM + .Net                                                                          | Import LP+ | FOD Pause + | - Scripts | Dr | ivers | Autopilot | S          | Save/Load |          |  |
| Sel<br>tha          | Select the path to the driver source(s) that contains the drivers that will be injected. |            |             |           |    |       |           |            |           |          |  |
| Dr                  | Driver Source                                                                            |            |             |           |    |       |           |            |           |          |  |
| C:\                 | HP\Drivers                                                                               |            |             |           |    | Se    | elect     |            |           |          |  |

# SOURCE WIM: Select Source ISO file

| Import WIM                                                                               | + .Net I                                                                               | mport LP+FOD                                                                      | Pause + Sc                                                                             | ripts                    | Drivers                                                                                                    | Autopilot                                                                                                    | Save/Load            |
|------------------------------------------------------------------------------------------|----------------------------------------------------------------------------------------|-----------------------------------------------------------------------------------|----------------------------------------------------------------------------------------|--------------------------|----------------------------------------------------------------------------------------------------|----------------------------------------------------------------------------------------------------|----------------------|
| Source WIN                                                                               | Update (                                                                               | Catalog C                                                                         | ustomizations                                                                          | Other Custom             | n App Removal                                                                                                    | ConfigMgr                                                                                                    | Make It So           |
| Select the W<br>the custom                                                               | /IM file, and then E<br>WIM.                                                           | dition, that will s                                                               | erve as the base for                                                                   |                          |                                                                                                    |                                                                                                    |                      |
| Source Win                                                                               | n                                                                                      |                                                                                   |                                                                                        |                          |                                                                                                    |                                                                                                    |                      |
| Select WIM                                                                               | File                                                                                   |                                                                                   |                                                                                        |                          |                                                                                                    |                                                                                                    |                      |
|                                                                                          |                                                                                        |                                                                                   |                                                                                        |                          |                                                                                                    |                                                                                                    |                      |
| Edition                                                                                  | ImageDescription                                                                       | 1.                                                                                |                                                                                        |                          | Select                                                                                                    |                                                                                                    |                      |
| Arch                                                                                     | Architecture                                                                           |                                                                                   |                                                                                        |                          |                                                                                                    |                                                                                                    |                      |
| Puild                                                                                    | Build                                                                                  |                                                                                   | _                                                                                      |                          |                                                                                                    |                                                                                                    |                      |
|                                                                                          | SPRuild                                                                                |                                                                                   | _                                                                                      |                          |                                                                                                    |                                                                                                    |                      |
| Patch Level                                                                              | - SF Dullu                                                                             |                                                                                   | _                                                                                      |                          |                                                                                                    |                                                                                                    |                      |
| Languages                                                                                | Languages                                                                              |                                                                                   | _                                                                                      |                          |                                                                                                    |                                                                                                    |                      |
| Index                                                                                    | Index                                                                                  |                                                                                   |                                                                                        |                          |                                                                                                    |                                                                                                    |                      |
| Version                                                                                  | Version Number                                                                         |                                                                                   |                                                                                        |                          |                                                                                                    |                                                                                                    |                      |
| Channel                                                                                  | lana ang landari                                                                       |                                                                                   |                                                                                        |                          |                                                                                                    |                                                                                                    |                      |
| choose an                                                                                | inage index                                                                            |                                                                                   |                                                                                        |                          |                                                                                                    |                                                                                                    |                      |
| ter                                                                                      | _                                                                                      |                                                                                   |                                                                                        |                          |                                                                                                    |                                                                                                    |                      |
| Add criteria                                                                             | -                                                                                      | 1                                                                                 |                                                                                        |                          | 1                                                                                                    | 1                                                                                                    |                      |
| nagePath                                                                                 |                                                                                        | ImageName                                                                         |                                                                                        | ImageIndex               | ImageDescription                                                                                                    | ImageSize                                                                                                    |                      |
| \HP\imports                                                                              | WIM\HPG10.wim                                                                          | Windows 10 Ed                                                                     | ducation                                                                               | 1                        | Windows 10 Education                                                                                                    | 15,462,716,77                                                                                                    | 78                   |
| :\HP\imports                                                                             | WIM\HPG10.wim                                                                          | Windows 10 Ed                                                                     | ducation N                                                                             | 2                        | Windows 10 Education                                                                                                    | N 14,680,803,56                                                                                                    | 54                   |
| \HP\imports                                                                              | \WIM\HPG10.wim                                                                         | Windows 10 Er                                                                     | nterprise                                                                              | 3                        | Windows 10 Enterprise                                                                                                    | 15,462,870,77                                                                                                    | 73                   |
| :\HP\imports                                                                             | WIM\HPG10.wim                                                                          | Windows 10 Er                                                                     | nterprise N                                                                            | 4                        | Windows 10 Enterprise                                                                                                    | N 14,680,709,84                                                                                                    | 41                   |
|                                                                                          | WIM\HPG10.wim                                                                          | Windows 10 Pr                                                                     | ro                                                                                     | 5                        | Windows 10 Pro                                                                                                    | 15,456,468,11                                                                                                    | 17                   |
| :\HP\imports                                                                             |                                                                                        |                                                                                   |                                                                                        |                          | Windows 10 Pro N                                                                                                    | 14 677 725 27                                                                                                    | 14                   |
| :\HP\imports<br>:\HP\imports                                                             | WIM\HPG10.wim                                                                          | Windows 10 Pr                                                                     | ro N                                                                                   | 6                        | WINDOWS TO FIG IN                                                                                                    | 14,077,725,34                                                                                                    | +~+                  |
| :\HP\imports<br>:\HP\imports<br>:\HP\imports                                             | \WIM\HPG10.wim<br>\WIM\HPG10.wim                                                       | Windows 10 P<br>Windows 10 P                                                      | ro N<br>ro Education                                                                   | 6<br>7                   | Windows 10 Pro Educat                                                                                                    | tion 15,462,655,19                                                                                                    | •••<br>96            |
| :\HP\imports<br>:\HP\imports<br>:\HP\imports<br>:\HP\imports                             | \WIM\HPG10.wim<br>\WIM\HPG10.wim<br>\WIM\HPG10.wim                                     | Windows 10 Pr<br>Windows 10 Pr<br>Windows 10 Pr                                   | ro N<br>ro Education<br>ro Education N                                                 | 6<br>7<br>8              | Windows 10 Pro Educat<br>Windows 10 Pro Educat                                                                             | tion 15,462,655,19<br>tion N 14,680,741,08                                                                                                    | 96<br>32             |
| <pre>:\HP\imports :\HP\imports :\HP\imports :\HP\imports :\HP\imports :\HP\imports</pre> | \WIM\HPG10.wim<br>\WIM\HPG10.wim<br>\WIM\HPG10.wim<br>\WIM\HPG10.wim                   | Windows 10 P<br>Windows 10 P<br>Windows 10 P<br>Windows 10 P                      | ro N<br>ro Education<br>ro Education N<br>ro for Workstations                          | 6<br>7<br>8<br>9         | Windows 10 Pro Educat<br>Windows 10 Pro Educat<br>Windows 10 Pro Educat                                                    | tion 15,462,655,19<br>tion N 14,680,741,08<br>orkstations 15,462,685,98                                                                                                    | 44<br>96<br>32<br>37 |
| \HP\imports<br>\HP\imports<br>\HP\imports<br>\HP\imports<br>\HP\imports<br>\HP\imports   | \WIM\HPG10.wim<br>\WIM\HPG10.wim<br>\WIM\HPG10.wim<br>\WIM\HPG10.wim<br>\WIM\HPG10.wim | Windows 10 Po<br>Windows 10 Po<br>Windows 10 Po<br>Windows 10 Po<br>Windows 10 Po | ro N<br>ro Education<br>ro Education N<br>ro for Workstations<br>ro N for Workstations | 6<br>7<br>8<br>9<br>s 10 | Windows 10 Pro Educat<br>Windows 10 Pro Educat<br>Windows 10 Pro Educat<br>Windows 10 Pro for Wo<br>Windows 10 Pro N for V | 14,077,723,34           tion         15,462,655,19           tion N         14,680,741,08           orkstations         15,462,685,98           Workstations         14,680,772,32 | 96<br>32<br>37<br>23 |

| 🔀 Select Win10 Version |  |
|------------------------|--|
|------------------------|--|

– 🗆 X

### Please selet the correct version of Windows 10.

| 22H2 | ~ | OK | Cancel |
|------|---|----|--------|
|------|---|----|--------|

| WIM Witch - 3.4.6            |                       |                    |               |              |          |        |             |             |  |            | × |  |
|------------------------------|-----------------------|--------------------|---------------|--------------|----------|--------|-------------|-------------|--|------------|---|--|
| Import WIM                   | + .Net                | Import LP+F        | OD            | Pause + Sc   | ripts    | Dr     | ivers       | s Autopilot |  | ave/Load   |   |  |
| Source WIM                   | U                     | pdate Catalog      | Customiz      | ations       | Other Cu | stom   | App Removal | ConfigMgr   |  | Make It So |   |  |
| Select the W<br>the custom V | IM file, and<br>VIM.  | then Edition, that | will serve as | the base for |          |        |             |             |  |            |   |  |
| Source with                  | Source Wim            |                    |               |              |          |        |             |             |  |            |   |  |
| C:\HP\impoi                  | Imports\WIM\HPG10.wim |                    |               |              |          |        |             |             |  |            |   |  |
|                              |                       |                    |               |              |          |        |             |             |  |            |   |  |
| Edition                      | Windows <sup>•</sup>  | 10 Enterprise      |               |              |          | Select |             |             |  |            |   |  |
| Arch                         | х64                   |                    |               |              |          |        |             |             |  |            |   |  |
| Build                        | 10.0.19041            | .2846              |               |              |          |        |             |             |  |            |   |  |
| Patch Level                  | 2846                  |                    |               |              |          |        |             |             |  |            |   |  |
| Languages                    | en-US                 |                    |               |              |          |        |             |             |  |            |   |  |
| Index                        | 3                     |                    |               |              |          |        |             |             |  |            |   |  |
| Version                      | 22H2                  |                    |               |              |          |        |             |             |  |            |   |  |

### UPDATE CATALOG:

| 🕼 WIM Witch                                                                                     | - 3.4.6                                                                                 |                                                                        |                              |                               |              |                                            |                                        |  |           | -         |          | × |  |  |
|-------------------------------------------------------------------------------------------------|-----------------------------------------------------------------------------------------|------------------------------------------------------------------------|------------------------------|-------------------------------|--------------|--------------------------------------------|----------------------------------------|--|-----------|-----------|----------|---|--|--|
| Import WIM                                                                                      | Import WIM + .Net Import LP+FOD Pause + Sc                                              |                                                                        |                              |                               |              | ots Drivers Autopilot                      |                                        |  |           | Save/Load |          |   |  |  |
| Source WIM                                                                                      | 1 U                                                                                     | pdate Catalog                                                          | Custo                        | mizations                     | Other C      | Other Custom App Removal                   |                                        |  | ConfigMgr | N         | <b>b</b> |   |  |  |
| Select Updat<br>OSDSUS<br>Select which<br>for. Downlo<br>Winc<br>22<br>Winc<br>22<br>22<br>Wind | te Catalog S<br>h versions o<br>bading will a<br>dows 11<br>H2 21H<br>dows 10<br>H2 21H | ource<br>f Windows to dow<br>Iso purge supersed<br>2<br>2<br>2<br>2022 | nload cui<br>led upda<br>0H2 | rrent patches<br>tes.<br>1809 | Downloa<br>V | ad Additior<br>] Optional I<br>] Dynamic I | ial Update Types<br>Updates<br>Updates |  |           |           |          |   |  |  |
| Wind                                                                                            | lows Server<br>lows Server<br>lows Server                                               | 2022<br>2019<br>2016                                                   |                              | Download                      |              |                                            |                                        |  |           |           |          |   |  |  |
|                                                                                                 | Installed ve                                                                            | rsion Currer                                                           | nt Versior                   | n                             |              |                                            |                                        |  |           |           |          |   |  |  |
| OSDUpdate                                                                                       | 21.12.14.1                                                                              | 21.12                                                                  | .14.1                        |                               |              |                                            |                                        |  |           |           |          |   |  |  |
| OSDSUS                                                                                          | 23.6.16.1                                                                               | 23.6.1                                                                 | 6.1                          | date                          |              |                                            |                                        |  |           |           |          |   |  |  |
|                                                                                                 |                                                                                         |                                                                        | num, op                      |                               |              |                                            |                                        |  |           |           |          |   |  |  |

# MAKE IT SO:

| WIM Witch - 3.4.6                                                  |                                                                                                    |              |       |            |         |        |         |                |            | _ |            | × |
|--------------------------------------------------------------------|----------------------------------------------------------------------------------------------------|--------------|-------|------------|---------|--------|---------|----------------|------------|---|------------|---|
| Import WIM + .Net                                                  |                                                                                                    | Import LP+F  | OD    | Pause + S  | Scripts |        | Drivers | 1              | Autopilot  |   | Save/Load  |   |
| Source WIM                                                         | Upd                                                                                                    | late Catalog | Custo | omizations | Other C | Custom | App Rem | oval           | ConfigMgr  |   | Make It So |   |
| Enter a name, and s<br>created. Once com<br>it so!" to start the b | Enter a name, and select a destination forlder, for the image to be<br>created. Once complete, and build parameters verified, click "Make<br>it so!" to start the build.<br>HPG10 Do Not Create Stand Alone WIM |              |       |            |         |        |         | ing<br>VIM     |            |   |            |   |
| C:\HP\CompletedWIMs                                                |                                                                                                    |              |       |            |         |        |         |                |            |   |            |   |
| Select                                                             |                                                                                                    |              |       |            |         |        |         |                |            |   |            |   |
| Mount Path                                                         |                                                                                                    |              |       |            |         |        |         |                |            |   |            |   |
| C:\HP\Mount                                                        |                                                                                                    |              |       |            |         |        |         |                |            |   |            |   |
|                                                                    |                                                                                                    |              |       |            |         | Selec  | t       |                |            |   |            |   |
| ✓ Create ISO                                                       |                                                                                                    |              |       |            |         |        |         |                |            |   |            |   |
| HPG10                                                              |                                                                                                    |              |       |            |         |        |         |                |            |   |            |   |
| C:\HP\Temp                                                         |                                                                                                    |              |       |            |         |        | A       | op removal?    | False      |   |            |   |
|                                                                    |                                                                                                    |              |       |            |         | Selec  | t U     | odate inject   | ion? False |   |            |   |
| Upgrade Packa                                                      | ige Path                                                                                                    |              |       |            |         |        | D       | river injectio | on? True   |   |            |   |
| Upgrade Package                                                    | Path                                                                                                    |              |       |            |         |        | JS      | ON injectio    | n? False   |   |            |   |

Watch PowerShell window for the task being carried out.

| 🔀 Administrator: Windows PowerShell                                                                                                    |                                                                                                    | _ | ×        |
|----------------------------------------------------------------------------------------------------|----------------------------------------------------------------------------------------------------|---|----------|
| 07/15/2023 21:57:47 Information -<br>07/15/2023 22:00:28 Information -<br>07/15/2023 22:00:31 Information -<br>07/15/2023 22:00:31 Information -<br>07/15/2023 22:00:53 Information -<br>07/15/2023 22:00:53 Information -<br>07/15/2023 22:03:40 Information -<br>07/15/2023 22:05:11 Information -                                                                                                    | Driver path selected: C:\HP\Drivers<br>Importing Source WIM Info<br>WIM file selected: C:\HP\imports\WIM\HPG10.wim<br>Edition selected: Windows 10 Enterprise<br>Prompting user for Win10 version confirmation<br>User selected 22H2<br>ISO directory selected<br>ISO directory selected                                                                                                    |   |          |
| 🔁 Administrator: Windows PowerShell                                                                                                    |                                                                                                    | — | $\times$ |
| 87/15/2023       22:05:11       Information         97/15/2023       22:10:18       Information         97/15/2023       22:10:18       Information         97/15/2023       22:10:18       Information         97/15/2023       22:10:18       Information         97/15/2023       22:10:18       Information         97/15/2023       22:10:18       Information         97/15/2023       22:10:18       Information         97/15/2023       22:10:18       Information         97/15/2023       22:10:18       Information         97/15/2023       22:11:46       Information         97/15/2023       22:11:46       Information         97/15/2023       22:11:50       Information         97/15/2023       22:11:50       Information         97/15/2023       22:11:51       Information         97/15/2023       22:11:53       Information         97/15/2023       22:11:53       Information         97/15/2023       22:11:54       Information         97/15/2023       22:11:55       Information         97/15/2023       22:11:55       Information         97/15/2023       22:11:55       Information <td< td=""><td>ISO directory selected<br/>C:\HP\Mount is suitable for mounting<br/>Appending new file name with an extension<br/>Target WIM file name not in use. Continuing<br/>New WIM name is valid<br/>Checking to see if the staging path exists<br/>The path existed, and it has been purged.<br/>There is sufficient free space.<br/>Copying source WIM to the staging folder<br/>Source WIM has been copied to the source folder<br/>Copied source WIM has been renamed<br/>Attempting to remove unwanted image indexes<br/>Found Image C:\HP\Staging\HPG10.wim<br/>Windows 10 Education is being evaluated<br/>Deleting Windows 10 Education from WIM<br/>Windows 10 Enterprise is being evaluated<br/>Deleting Windows 10 Education N from WIM<br/>Windows 10 Enterprise is being evaluated<br/>Deleting Windows 10 Enterprise N from WIM<br/>Windows 10 Enterprise N from WIM<br/>Windows 10 Enterprise N from WIM<br/>Windows 10 Pro is being evaluated<br/>Deleting Windows 10 Pro from WIM<br/>Windows 10 Pro Source N from WIM<br/>Windows 10 Pro N is being evaluated<br/>Deleting Windows 10 Pro from WIM<br/>Windows 10 Pro Source N from WIM<br/>Windows 10 Pro Source N from WIM<br/>Windows 10 Pro Source N from WIM<br/>Windows 10 Pro Education is being evaluated<br/>Deleting Windows 10 Pro Form WIM<br/>Windows 10 Pro Education N is being evaluated<br/>Deleting Windows 10 Pro Education from WIM<br/>Windows 10 Pro Education N is being evaluated<br/>Deleting Windows 10 Pro Education from WIM<br/>Windows 10 Pro Education N from WIM<br/>Windows 10 Pro Education N from WIM<br/>Windows 10 Pro Education N from WIM<br/>Windows 10 Pro For Workstations is being evaluated<br/>Deleting Windows 10 Pro For Workstations from WIM<br/>Windows 10 Pro N for Workstations from WIM<br/>Windows 10 Pro N for Workstations from WIM<br/>Windows 10 Pro N for Workstations from WIM<br/>Windows 10 Pro N for Workstations from WIM<br/>Windows 10 Pro N for Workstations from WIM<br/>Windows 10 Pro N for Workstations from WIM<br/>Windows 10 Pro N for Workstations from WIM<br/>Windows 10 Pro N for Workstations from WIM<br/>Windows 10 Pro N for Workstations from WIM<br/>Windows 10 Pro N for Workstations from WIM</td><td></td><td></td></td<> | ISO directory selected<br>C:\HP\Mount is suitable for mounting<br>Appending new file name with an extension<br>Target WIM file name not in use. Continuing<br>New WIM name is valid<br>Checking to see if the staging path exists<br>The path existed, and it has been purged.<br>There is sufficient free space.<br>Copying source WIM to the staging folder<br>Source WIM has been copied to the source folder<br>Copied source WIM has been renamed<br>Attempting to remove unwanted image indexes<br>Found Image C:\HP\Staging\HPG10.wim<br>Windows 10 Education is being evaluated<br>Deleting Windows 10 Education from WIM<br>Windows 10 Enterprise is being evaluated<br>Deleting Windows 10 Education N from WIM<br>Windows 10 Enterprise is being evaluated<br>Deleting Windows 10 Enterprise N from WIM<br>Windows 10 Enterprise N from WIM<br>Windows 10 Enterprise N from WIM<br>Windows 10 Pro is being evaluated<br>Deleting Windows 10 Pro from WIM<br>Windows 10 Pro Source N from WIM<br>Windows 10 Pro N is being evaluated<br>Deleting Windows 10 Pro from WIM<br>Windows 10 Pro Source N from WIM<br>Windows 10 Pro Source N from WIM<br>Windows 10 Pro Source N from WIM<br>Windows 10 Pro Education is being evaluated<br>Deleting Windows 10 Pro Form WIM<br>Windows 10 Pro Education N is being evaluated<br>Deleting Windows 10 Pro Education from WIM<br>Windows 10 Pro Education N is being evaluated<br>Deleting Windows 10 Pro Education from WIM<br>Windows 10 Pro Education N from WIM<br>Windows 10 Pro Education N from WIM<br>Windows 10 Pro Education N from WIM<br>Windows 10 Pro For Workstations is being evaluated<br>Deleting Windows 10 Pro For Workstations from WIM<br>Windows 10 Pro N for Workstations from WIM<br>Windows 10 Pro N for Workstations from WIM<br>Windows 10 Pro N for Workstations from WIM<br>Windows 10 Pro N for Workstations from WIM<br>Windows 10 Pro N for Workstations from WIM<br>Windows 10 Pro N for Workstations from WIM<br>Windows 10 Pro N for Workstations from WIM<br>Windows 10 Pro N for Workstations from WIM<br>Windows 10 Pro N for Workstations from WIM<br>Windows 10 Pro N for Workstations from WIM |   |          |
| 07/15/2023 22:12:00 Information -<br>07/15/2023 22:12:00 Information -                                                                                                    | to mount point:<br>C:\HP\Mount                                                                                                    |   |          |

| l | > . | ٨d | minist | rator   | Wind   | OWNE D | owerShell |
|---|-----|----|--------|---------|--------|--------|-----------|
|   |     | AU |        | I alur: | vviriu | UVVS P | ovversner |

| <pre>7/15/2023 22:12:00 Information - C:\HP\Mount<br/>7/15/2023 22:14:49 Information - Language Packs Injection not selected. Skipping<br/>7/15/2023 22:14:49 Information - Local Experience Packs not selected. Skipping<br/>7/15/2023 22:14:49 Information - Features On Demand not selected. Skipping<br/>7/15/2023 22:14:49 Information - Applying drivers from C:\HP\Drivers<br/>7/15/2023 22:14:56 Information - Applied C:\HP\Drivers\EBZB_G10_NBMWS\WT64_22H2\Audio\REALTEK\P014HB-<br/>dACPBtAfd\WT64A\amdacpbtscoext\amdacpbtscoext.inf<br/>7/15/2023 22:15:06 Information - Applied C:\HP\Drivers\EBZB_G10_NBMWS\WT64_22H2\Audio\REALTEK\P014HB-<br/>dACPBtAfd\WT64A\amdacpbtscoext\amdacpbtscoext.inf<br/>7/15/2023 22:15:06 Information - Applied C:\HP\Drivers\EBZB_G10_NBMWS\WT64_22H2\Audio\REALTEK\P014HB-<br/>dACPBus\amdacpbus.inf<br/>7/15/2023 22:15:11 Information - Applied C:\HP\Drivers\EBZB_G10_NBMWS\WT64_22H2\Audio\REALTEK\P014HB-<br/>dACPBus\amdacpbus.ext.inf<br/>7/15/2023 22:15:19 Information - Applied C:\HP\Drivers\EBZB_G10_NBMWS\WT64_22H2\Audio\REALTEK\P014HB-<br/>dACPBus\amdacpbus.ext.inf<br/>7/15/2023 22:15:19 Information - Applied C:\HP\Drivers\EBZB_G10_NBMWS\WT64_22H2\Audio\REALTEK\P014HB-<br/>dACPBus\amdacpbus.ext.inf<br/>7/15/2023 22:15:19 Information - Applied C:\HP\Drivers\EBZB_G10_NBMWS\WT64_22H2\Audio\REALTEK\P014HB-<br/>AudioExt\csaudioext.inf<br/>7/15/2023 22:15:25 Information - Applied C:\HP\Drivers\EBZB_G10_NBMWS\WT64_22H2\Audio\REALTEK\P014HB-<br/>AudioExt\csaudioext.inf<br/>7/15/2023 22:15:25 Information - Applied C:\HP\Drivers\EBZB_G10_NBMWS\WT64_22H2\Audio\REALTEK\P014HB-<br/>AudioExt\csaudioext.inf</pre> | B2C\src<br>B2C\src<br>B2C\src<br>B2C\src<br>B2C\src<br>B2C\src | :\drive<br>:\drive<br>:\drive<br>:\drive<br>:\drive<br>:\drive | r\a<br>r\a<br>r\a<br>r\C |
|----------------------------------------------------------------------------------------------------|----------------------------------------------------------------|----------------------------------------------------------------|--------------------------|
| 🔁 Administrator: Windows PowerShell                                                                                                    | —                                                              |                                                                | $\times$                 |
| <pre>/driver\64\WTabletServiceISD.inf<br/>07/15/2023 23:38:45 Information - Completed driver injection from C:\HP\Drivers<br/>07/15/2023 23:38:45 Information - Default Application Association not selected. Skipping<br/>07/15/2023 23:38:45 Information - Registry file injection not selected. Skipping<br/>07/15/2023 23:38:45 Information - Updates not enabled<br/>07/15/2023 23:38:45 Information - Updates not enabled<br/>07/15/2023 23:38:45 Information - App removal not enabled<br/>07/15/2023 23:38:45 Information - App removal not enabled<br/>07/15/2023 23:38:45 Information - App removal not enabled<br/>07/15/2023 23:38:45 Information - Log filed copied successfully<br/>07/15/2023 23:38:45 Information - Update swipped as it was not selected<br/>07/15/2023 23:38:45 Information - Log filed copied successfully<br/>07/15/2023 23:38:45 Information - WIM dismounted<br/>07/15/2023 23:51:13 Information - WiM dismounted<br/>07/15/2023 23:51:14 Information - New image version number is 10.0.19041.2846<br/>07/15/2023 23:51:14 Information - Creating staging folder for media<br/>07/15/2023 23:51:14 Information - Staging media binaries<br/>07/15/2023 23:51:37 Information - Exporting install.wim to media staging folder<br/>07/15/2023 23:51:38 Information - Exporting WIM file<br/>07/15/2023 23:51:39 Information - Exporting WIM file<br/>07/15/2023 23:51:09 Information - WIM successfully exported to target folder<br/>07/15/2023 23:51:00 Information - WIM successfully exported to target folder<br/>07/15/2023 23:55:00 Information - Prompting user for Win10 version confirmation</pre>                                                      |                                                                |                                                                |                          |
| Please selet the correct version of Windows 10.                                                                                                    |                                                                |                                                                |                          |
| 22H2 · OK Cancel                                                                                                    |                                                                |                                                                |                          |
| C:\Program Files (x86)\Windows Kits\10\Assessment and Deployment Kit\Deployment Tools\amd64\Oscdimg\oscdimg.exe                                                                                                    |                                                                | _                                                              |                          |
| OSCDIMG 2.56 CD-ROM and DVD-ROM Premastering Utility<br>Copyright (C) Microsoft, 1993-2012. All rights reserved.<br>Licensed only for producing Microsoft authorized content.<br>Scanning source tree (500 files in 41 directories)<br>Scanning source tree complete (907 files in 86 directories)<br>Computing directory information complete<br>Image file is 7601684480 bytes<br>Writing 907 files in 86 directories to C:\HP\Temp\HPG10.iso<br>42% complete_                                                                                                    |                                                                |                                                                |                          |
| 2 Administrator: Windows PowerShell                                                                                                    | _                                                              |                                                                | $\times$                 |
| 07/15/2023 23:53:08 Information - Exporting WIM file<br>07/15/2023 23:54:59 Information - WIM successfully exported to target folder                                                                                                    |                                                                |                                                                |                          |

37/15/2023 23:54:59 Information - WIM successfully exported to target folder
37/15/2023 23:55:00 Information - Prompting user for Win10 version confirmation...
37/16/2023 08:01:16 Information - User selected 22H2
37/16/2023 08:01:16 Warning - C:\HP\updates\Windows 10\22H2\Dynamic\ does not exist. There are no updates of this class to apply
37/16/2023 08:01:16 Information - Updating Boot.WIM skipped or not applicable
37/16/2023 08:01:16 Information - Upgrade Package skipped or not applicable
37/16/2023 08:01:16 Information - Appending new file name with an extension
37/16/2023 08:01:16 Information - Starting to build ISO...
37/16/2023 08:03:21 Information - Clearing staging folder...
37/16/2023 08:03:22 Information - Copying build log to target folder
37/16/2023 08:03:22 Information - Log copied successfully
37/16/2023 08:03:22 Information - Job's done.

Below are various files.

| Name                       | Date modified                                          | Туре                          | Size                                |
|----------------------------|--------------------------------------------------------|-------------------------------|-------------------------------------|
| HPG10.wim<br>HPG10.wim.log | <u>15-Jul-2023 11:54</u><br><u>16-Jul-2023 8:03 AM</u> | <u>WIM File</u><br>LOG File   | <u>6,487,556 KB</u><br><u>56 KB</u> |
| Name                       | Date modified<br><u>16-Jul-2023 8:03 AM</u>            | Type<br><u>WinRAR archive</u> | Size<br><u>7,425,500 KB</u>         |
| Name                       | Date modified                                          | Туре                          | Size                                |
| MIMWitch.log               | <u>16-Jul-2023 8:03 AM</u>                             | LOG File                      | <u>56 KB</u>                        |

This concludes the steps to create WIM and ISO for HP devices.

Thanks

Ram 16<sup>th</sup> Jul 2023